## ルートを確認する(全ルート図)

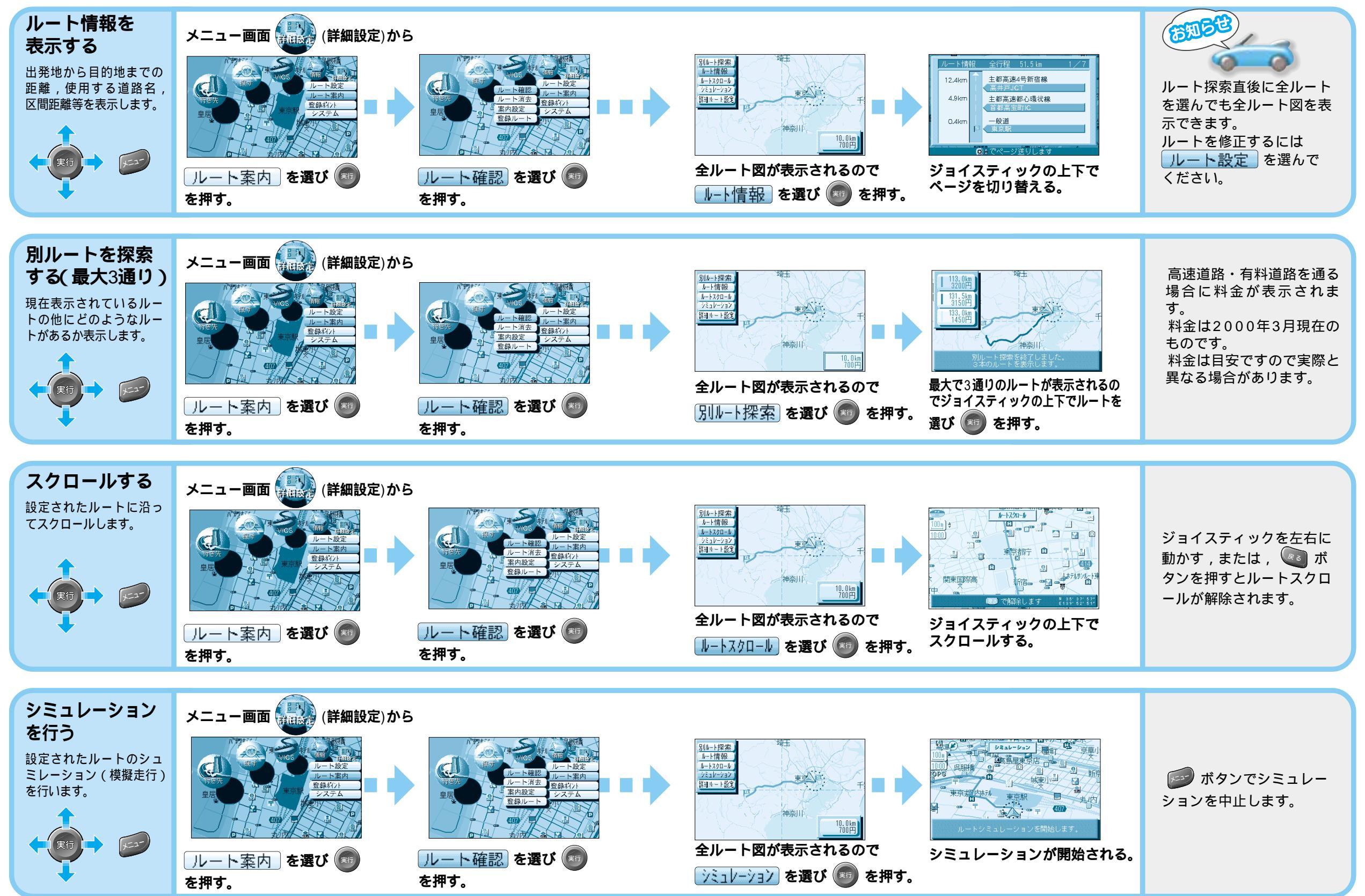